# CAMERA AUTONOME SUR ECLAIRAGE PUBLIC

### ACCES CAMERA SOUS CHROME OU INTERNET EXPLORER

Notice décrivant l'accès à la caméra via:

- Le navigateur Internet Explorer avec utilisation d'un Active'X
- le navigateur Chrome, de manière à pallier à certaines difficultés d'utilisation des plugins ActiveX (blocage, sécurité, etc) sous Internet Explorer.

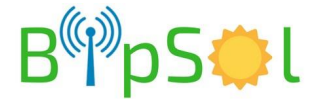

## **CHROME:**

Ouvrir le navigateur Chrome et rentrer l'adresse de la caméra fournie dans la fiche de configuration de la caméra.

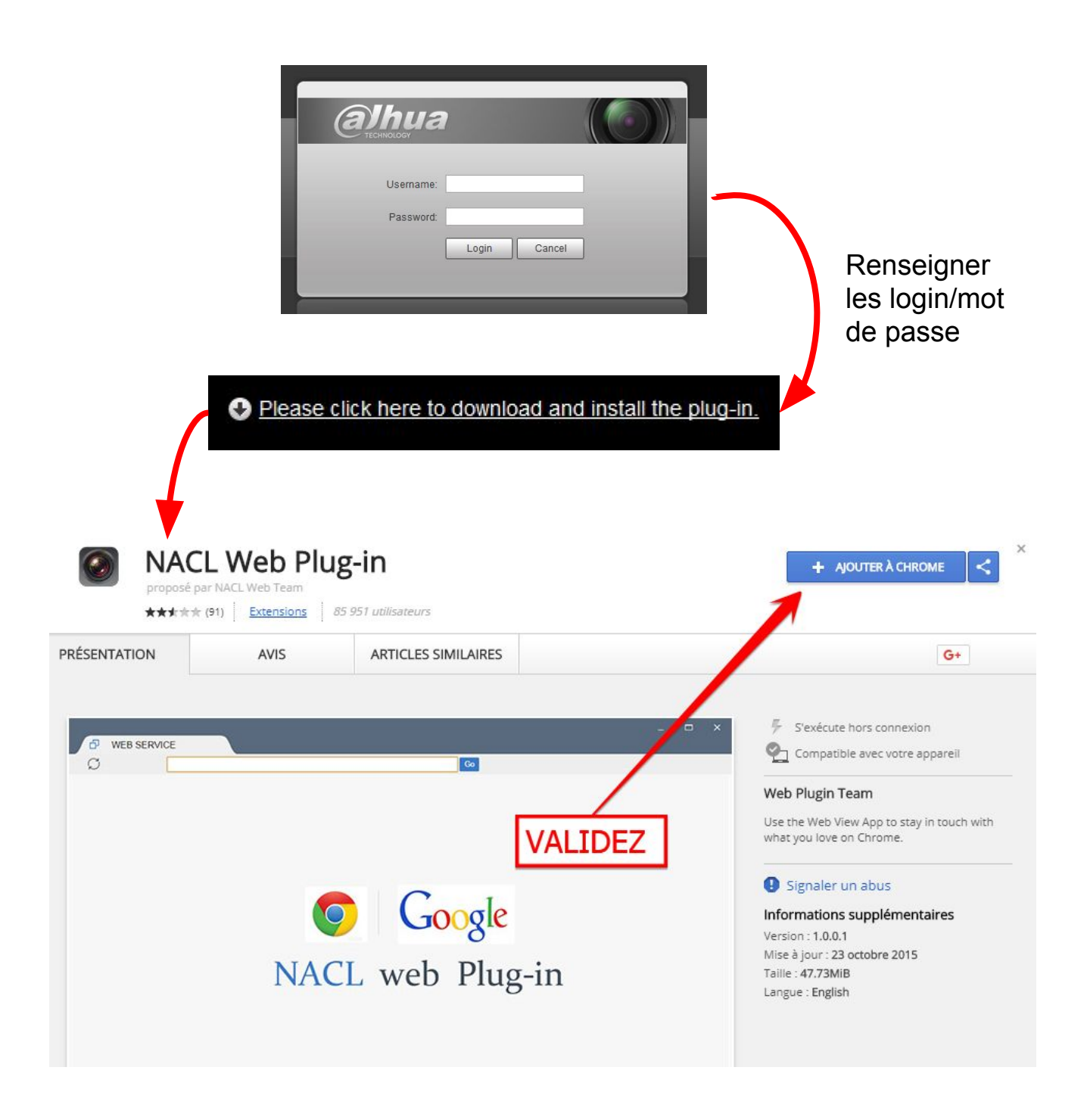

Acceptez "ajouter l'application" pour installer le plugin.

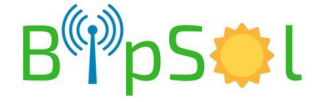

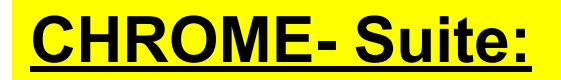

L'icône de l'application apparaît

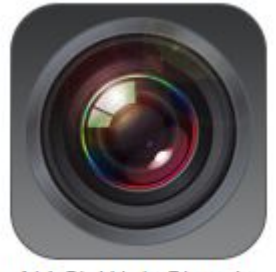

NACL Web Plug-in

Lancez alors l'application puis renseignez l'adresse IP de la caméra dans la barre d'adresse et utilisez comme sous Internet Explorer.

**NOTA:** pour un appel ultérieur à l'application, utilisez l'accès rapide des applications souvent présent sous la barre d'adresse.

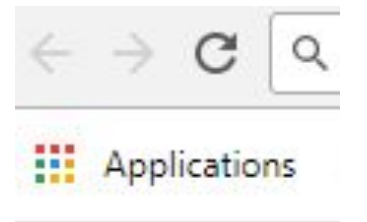

Sinon tapez: chrome://apps/ dans la barre d'adresse

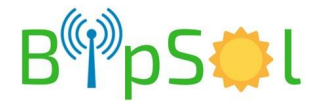

### Internet Explorer:

#### A la première utilisation:

- après avoir renseigné l'adresse IP, puis le login et le mot de passe (voir fiche de configuration fournie), une fenêtre vous propose d'exécuter ou de télécharger le Plugin.
- procéder de préférence à l'enregistrement du Plugin sur votre PC, fermez le navigateur puis exécuter le fichier préalablement téléchargé.
- puis reconnectez vous à la caméra après avoir réouvert Internet Explorer

**Si malgré tout les vidéos ne sont pas accessibles**, il s'agit certainement d'un conflit du Plugin téléchargé avec une version plus ancienne présente dans le PC. Procédez alors de la manière suivante:

• A l'aide de l'explorateur Windows, repérer dans C:\programes les deux répertoires suivants:

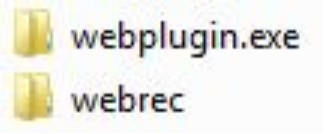

- supprimez le répertoire webrec
- dans le répertoire "webplugin.exe": lancez la désinstallation en exécutant le fichier: "uninsXXX.exe"

Reprenez comme pour une première utilisation

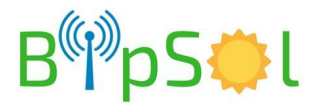